Управление образования Администрации города Иванова Муниципальное бюджетное учреждение дополнительного образования Центр гражданского и патриотического воспитания «Высота»

Методическая разработка

«Дополнение к обучающему курсу по работе с АИС Навигатор дополнительного образования Ивановской области»

> Автор-составитель: методист Кусля Кристина Артуровна

Важной частью заполнения электронного журнала в АИС Навигатор дополнительного образования Ивановской области является внесение отметок о посещении занятий обучающимися.

Для отметки о том, был ли обучающийся на занятиях необходимо проставить галочки возле ФИО обучающихся. Для удобства навести курсор на дату, сделать клик левой клавишей манипулятора (мыши), в открывшемся окне нажать Отметить всех, если на занятиях были все. (См. рис. 1)

| Жур   | онал посещаемости группы "Группа № |     |       |          |        |     |                     |
|-------|------------------------------------|-----|-------|----------|--------|-----|---------------------|
| ости  |                                    |     |       |          |        | X 🗸 | 🕅 Версия для печати |
| цаемс |                                    | ЧТ  | ЧТ    | ЧТ       | ЧТ     | ЧТ  |                     |
| посе  |                                    | 2   | Отме  | тить вс  | ex     | 30  |                     |
| рнал  | 1                                  | 1   | Дата  |          | D      | X   |                     |
| Жy    | 2                                  | - C | Парая | иетры за | анятия |     |                     |
| Ê     | 3                                  | 8   | 8     | X        | X      | X   |                     |
|       | 4                                  |     | Θ     |          |        |     |                     |
|       | 5                                  | 8   | Θ     |          | X      | X   |                     |
|       | 6                                  |     | Θ     |          |        |     |                     |
|       | 7                                  | Θ   | Θ     |          | X      | X   |                     |
|       | 8                                  |     | Θ     |          |        |     |                     |
|       | 9                                  | Θ   | Θ     | X        | X      | X   |                     |
|       | 10                                 |     | Θ     |          |        |     |                     |
|       | 11                                 | Θ   | Θ     | X        | X      | X   |                     |
|       | 12                                 |     | 0     |          |        |     |                     |
|       | 13                                 | 8   | Θ     | X        | X      | X   |                     |
|       | 14                                 |     | Θ     |          |        |     |                     |
|       | 15                                 | 8   | Θ     | X        | X      | X   |                     |
|       | 15                                 | B   | 8     | ×        | ×      | ×   |                     |

Рисунок 1. Отметка о посещении всех обучающихся в группе

Если на занятиях отсутствовали несколько человек или один ребенок, проще снять их отметки о посещаемости, чем проставлять каждому участнику группы.

<u>Ранее</u>, для того, чтобы снять отметку о посещаемости у отсутствовавшего обучающегося, достаточно было сделать клик левой клавишей манипулятора (мыши).

<u>В настоящее время</u> эта функция работает иначе. Для того, чтобы убрать отметку о посещаемости необходимо:

1) сделать клик левой клавишей манипулятора (мыши);

2) в открывшемся окне нажать Болеет. (См. рис. 2)

| Журнал посещаемости группы "Группа № |    |  |          |            |       |          |    |     |    |  |  |  |  |
|--------------------------------------|----|--|----------|------------|-------|----------|----|-----|----|--|--|--|--|
| ости                                 | ⊽  |  |          |            |       |          |    | X 🗢 | GV |  |  |  |  |
| цаемо                                |    |  | Marana A | ЧТ         | ЧΤ    | ЧТ       | ЧΤ | ЧТ  |    |  |  |  |  |
| Тосег                                |    |  | участник | 2          | 9     | 16       | 23 | 30  |    |  |  |  |  |
| нал                                  | 1  |  |          | 0          | Θ     | X        | X  | X   |    |  |  |  |  |
| Жу                                   | 2  |  |          | 0          | 8     | X        | X  |     |    |  |  |  |  |
| Ę                                    | 3  |  |          | < <u>`</u> | Прису | тствовал | X  | X   |    |  |  |  |  |
| -                                    | 4  |  |          |            | Более | T        | X  |     |    |  |  |  |  |
|                                      | 5  |  |          | 6          | OCB00 | ожден    | X  | X   |    |  |  |  |  |
|                                      | 6  |  |          | 0          | Θ     |          |    |     |    |  |  |  |  |
|                                      | 7  |  |          |            | Θ     | X        | X  | X   |    |  |  |  |  |
|                                      | 8  |  |          | 0          | Θ     |          |    |     |    |  |  |  |  |
|                                      | 9  |  |          | 0          | Θ     | X        |    | X   |    |  |  |  |  |
|                                      | 10 |  |          | <b>I</b>   | Θ     |          |    |     |    |  |  |  |  |
|                                      | 11 |  |          | 0          | Θ     | X        |    | X   |    |  |  |  |  |
|                                      | 12 |  |          | 0          | Θ     |          |    |     |    |  |  |  |  |
|                                      | 13 |  |          | 0          | Θ     | X        | X  | X   |    |  |  |  |  |
|                                      | 14 |  |          | 0          | Θ     |          |    |     |    |  |  |  |  |
|                                      | 15 |  |          | 0          | Θ     | X        | X  | X   |    |  |  |  |  |

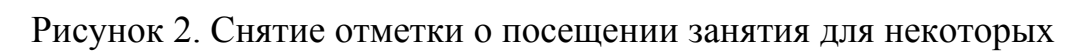

обучающихся в группе